目录

| <i>-</i> , | 系统参  | 数说明            | 1  |
|------------|------|----------------|----|
| <u> </u>   | 基础环  | 境部署            | 2  |
|            | 2.1. | 部署 jdk         | 2  |
|            | 2.2. | 部署 tomcat      | 9  |
|            | 2.3. | 安装数据库 mysql    | 10 |
| 三、         | 前台系  | 统部署            | 24 |
|            | 3.1. | 解压源码           | 24 |
|            | 3.2. | 修改 tomcat 配置文件 | 24 |
|            | 3.3. | 导入数据库数据        | 25 |
|            | 3.4. | 启动 tomcat      | 26 |
|            |      |                |    |

一、系统参数说明

|      | 前台系统                     |               |
|------|--------------------------|---------------|
| 系统配置 | 2 核 4g 内存 5m 带宽 500g 系统盘 |               |
| 系统版本 | 2008R2 企业版 64 位中文版       |               |
| 环境版本 | Mysql: 5.7               | Jdk: 1.7.0_13 |

|                         | 后台系统                     |               |
|-------------------------|--------------------------|---------------|
| 系统配置                    | 2 核 4g 内存 5m 带宽 500g 系统盘 |               |
| 系统版本 2008R2 企业版 64 位中文版 |                          |               |
| 环境版本                    | Mysql: 5.6.30            | Jdk: 1.7.0_13 |

# 二、基础环境部署

## 2.1.部署 jdk

● 下载 jdk

Oracle 官方网站下载: https://www.oracle.com/downloads/index.html 选择合适的版本 下载。

● 安装 jdk

点击安装程序,进行 JDK 安装

| ₩Java SE Development Kit 8 Update 60 - 安装程序    | × |
|------------------------------------------------|---|
|                                                |   |
| 欢迎使用 Java SE 开发工具包 8 Update 60 的安装向导           |   |
| 本向导将指导您完成 Java SE 开发工具包 8 Update 60 的安装过程。     |   |
|                                                |   |
| Java Mission Control 分析和诊断工具套件现在作为 JDK 的一部分提供。 |   |
| 下一步(N) > 取消                                    |   |

选择 JDK 的安装路径

| 🛃 Java SE Development Kit 8 Update 60 - 定都 | 」 安装 🛛 🗵                                                                                                    |
|--------------------------------------------|----------------------------------------------------------------------------------------------------|
| Java"                                      |                                                                                                    |
| 从下面的列表中选择要安装的可选功能。您可以在安装后<br>实用程序更改所选择的功能  | 后使用控制面板中的"添加/删除程序"                                                                                                    |
| ■▼<br>新代码<br>通▼<br>公共 JRE                  | 功能说明<br>Java SE Development Kit 8<br>Update 60, 包括 JavaFX SDK, —<br>个专用 JRE 以及 Java Mission<br>Control 工具套件。它要求硬盘<br>驱动器上有 180MB 空间。 |
| ,<br>安装到:<br>C:\Java\jdk1.8.0_60\          | 更改(C)                                                                                                    |
| 失(B)                                       | 下一步(N) > 取消                                                                                                    |

#### 选择 JRE 的安装路径

| 授 Java SE Development Kit 8 Upd | ate 60 - 进度<br>Java 安装 - 目标文件実<br>ジョマス<br>GRACLE |                   |
|---------------------------------|--------------------------------------------------|-------------------|
|                                 | 目标文件                                             | 夹                 |
|                                 | 单击 "更改" 以将 Java 安装到其他文件夹。<br>安装到:<br>C:\Java\jre | 更改(C)             |
|                                 |                                                  | < 上一步(B) 下一步(N) > |

| 🚏 Jawa SE Development Kit 8 Update 60 - 完成                | × |
|-----------------------------------------------------------|---|
|                                                           |   |
| Java SE Development Kit 8 Update 60 已成功安装                 |   |
| 单击"后续步骤"访问教程, API 文档, 开发人员指南, 发布说明及更多内容, 帮助您<br>开始使用 JDK。 |   |
|                                                           |   |
| 关闭(C)                                                     |   |

至此 JDK 安装完成

● 配置 jdk 环境变量

在系统变量中需要新建 2 个变量,大小写不区分,如果存在相同变量名,请使用编辑 修改变量值。

1)JAVA\_HOME,变量值为: C:\Java\jdk1.8.0\_60(具体请根据你安装的 JDK 路径而定) 2)CLASSPATH,变量值为: .;%JAVA\_HOME%\lib;

(我这里的地址是这个: C:\Program Files\Java\jdk-10.0.1\)

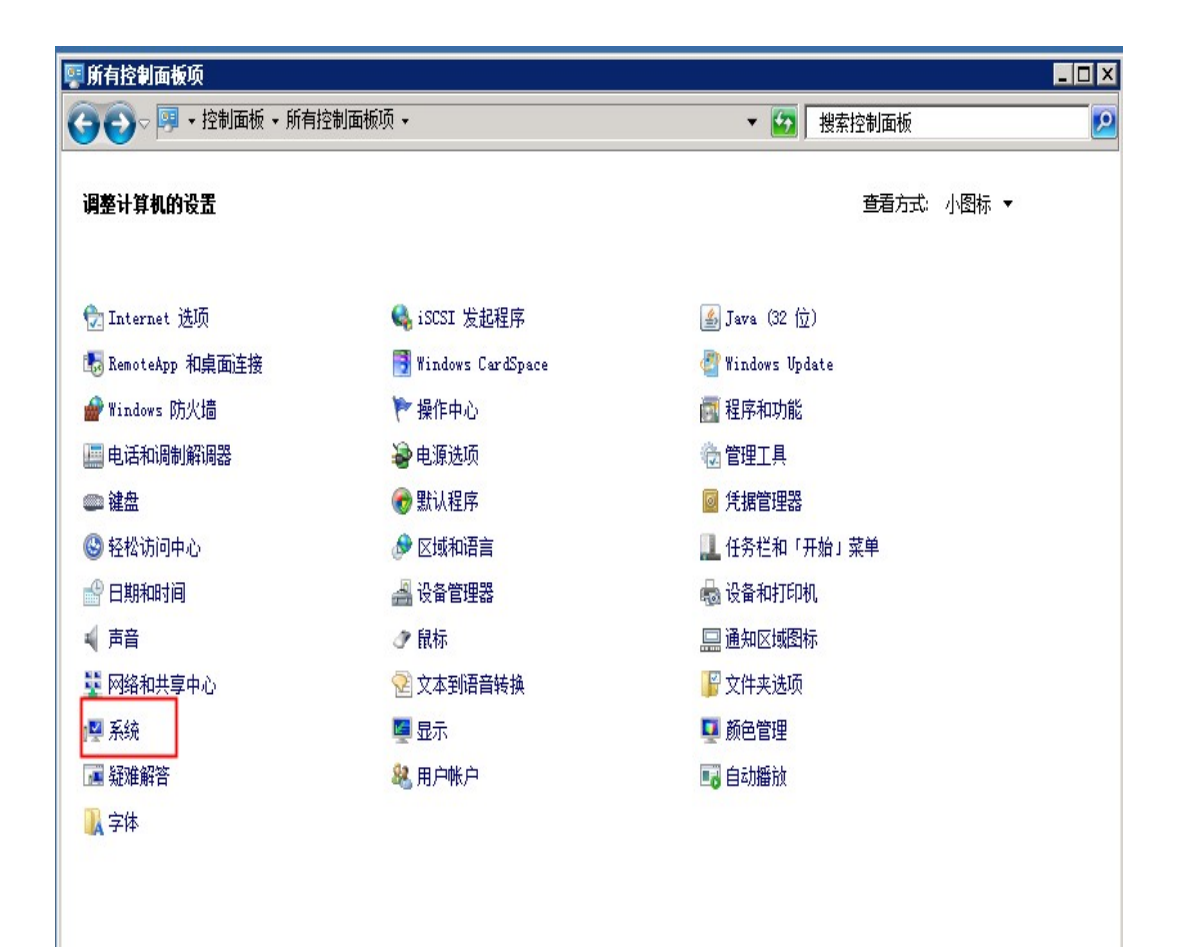

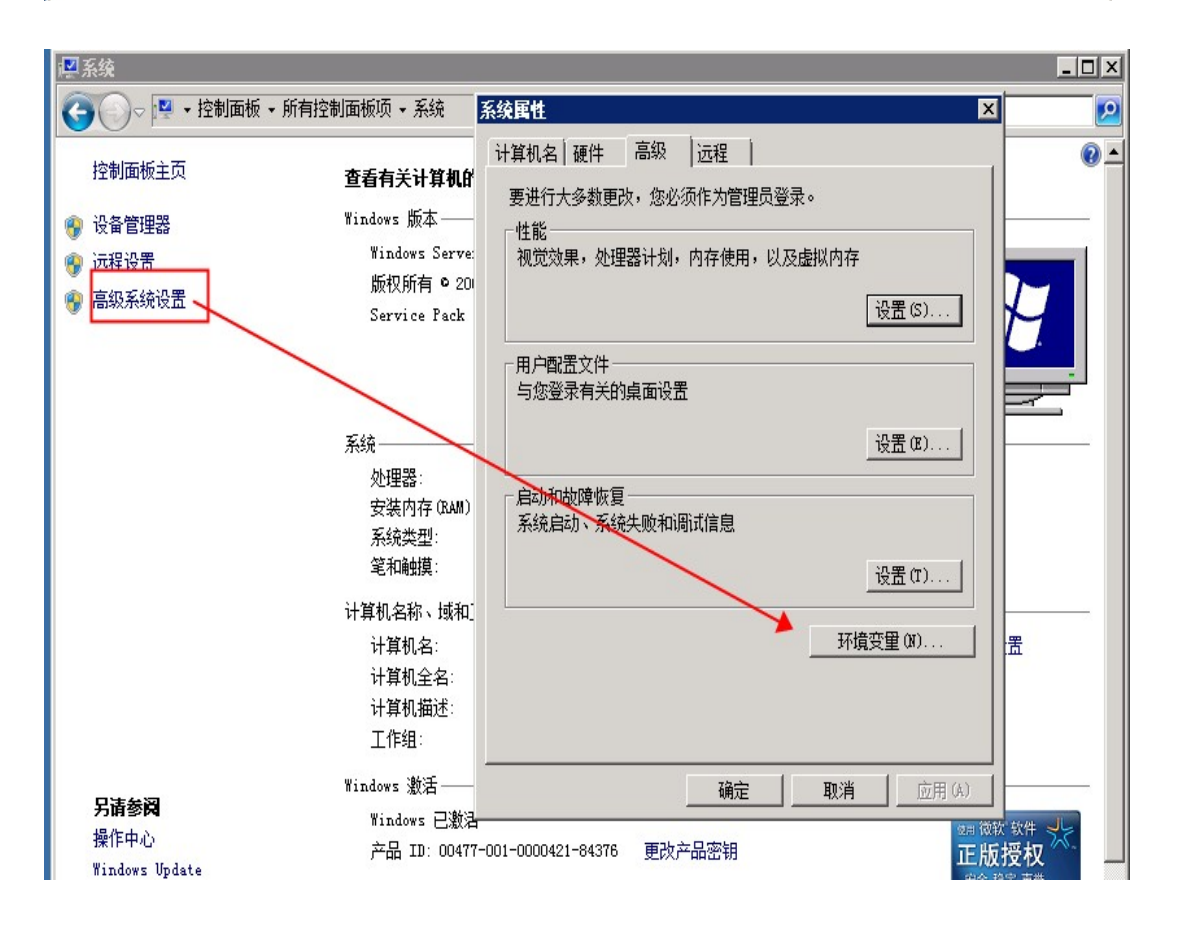

| 编辑玄绪变甲                                                  |                                                                                |
|---------------------------------------------------------|--------------------------------------------------------------------------------|
|                                                         |                                                                                |
| 受重名(0):                                                 | JAVA_HOME                                                                      |
| 变量值(V):                                                 | C:\Java\jdk1.8.0_60                                                            |
|                                                         | 福宁 耶治                                                                          |
|                                                         |                                                                                |
| 系统变量 (S) ——                                             | 值                                                                              |
| 5 H                                                     |                                                                                |
| 受里<br>CLASSPATH                                         | .;%JAVA_HOME%\lib;                                                             |
| 受里<br>CLASSPATH<br>ComSpec                              | .;%JAVA_HOME%\lib;                                                             |
| 党里<br>CLASSPATH<br>ComSpec<br>FP_NO_HOST_C              | .:%JAVA_HOME%\lib;<br>C:\Windows\system32\cmd.exe<br>NO                        |
| 受里<br>CLASSPATH<br>ComSpec<br>FP_NO_HOST_C<br>JAVA_HOME | .;%JAVA_HOME%\lib;<br>C:\Windows\system32\cmd.exe<br>NO<br>C:\Java\jdk1.8.0_60 |

| 🕤 🕘 🗸 📙 🗋 Java i jd | k1.8.0_60                           |                 |             |            | 💽 🛃 搜索 jdk1.8.0_60 |
|---------------------|-------------------------------------|-----------------|-------------|------------|--------------------|
| 组织 ▼ 包含到库中 ▼        | 共享 🔻 新建文件夹                          |                 |             |            | E •                |
| 🖕 <sub>收藏夹</sub> 🔺  | 名称 ▲                                | 修改日期            | 类型          | 大小         |                    |
| 🚺 下載                | 길 bin                               | 2015/9/19 20:37 | 文件夹         |            |                    |
| 📃 桌面                | 🄑 db                                | 2015/9/19 20:37 | 文件夹         |            |                    |
| 💹 最近访问的位置           | 〕 include                           | 2015/9/19 20:37 | 文件夹         |            |                    |
|                     | 🌗 jre                               | 2015/9/19 20:38 | 文件夹         |            |                    |
| 篇 库                 | 🌗 lib                               | 2015/9/19 20:38 | 文件夹         |            |                    |
| 📑                   | COPYRIGHT                           | 2015/8/4 11:26  | 文件          | 4 KB       |                    |
| ■ 四方<br>□ 文档        | ] javafx-src. zip                   | 2015/9/19 20:37 | 压缩(zipped)文 | 4, 985 KB  |                    |
| ■ へ口                | LICENSE                             | 2015/9/19 20:37 | 文件          | 1 KB       |                    |
|                     | 🔌 README. html                      | 2015/9/19 20:37 | HTWL 文件     | 1 KB       |                    |
| 📜 计算机               | 📄 release                           | 2015/9/19 20:38 | 文件          | 1 KB       |                    |
| 🏭 本地磁盘(C:)          | ] src. zip                          | 2015/8/4 11:26  | 压缩(zipped)文 | 20, 754 KB |                    |
| 👷 ALI-086088N 上台    | THIRDPARTYLICENSEREADME. txt        | 2015/9/19 20:37 | 文本文档        | 173 KB     |                    |
| 👷 ALI-086088N 上台    | THIRDPARTYLICENSEREADME-JAVAFX. txt | 2015/9/19 20:37 | 文本文档        | 108 KB     |                    |

| 辑系统变里                                                               |                                                                                     |
|---------------------------------------------------------------------|-------------------------------------------------------------------------------------|
| 变量名(M):                                                             | CLASSPATH                                                                           |
| 变量值(V);                                                             | .: %JAVA HOME%\lib:                                                                 |
|                                                                     |                                                                                     |
|                                                                     | 确定 取消                                                                               |
|                                                                     |                                                                                     |
|                                                                     | 值                                                                                   |
| 统变量 (S)<br>变量<br>CLASSPATH                                          | 值<br>.;%JAVA_HOME%\lib;                                                             |
| 绕变量(S)<br>变量<br>CLASSPATH<br>ComSpec                                | 值<br>.;%JAVA_HOME%\lib;<br>C:\Windows\system32\cmd.exe                              |
| 统变量(S)<br>变量<br>CLASSPATH<br>ComSpec<br>FP_NO_HOST_C                | 值<br>.;%JAVA_HOME%\lib;<br>C:\Windows\system32\cmd.exe<br>NO                        |
| 《统变量 (S)<br>变量<br>CLASSPATH<br>ComSpec<br>FP_NO_HOST_C<br>JAVA_HOME | 值<br>.:%JAVA_HOME%\lib;<br>C:\Windows\system32\cmd.exe<br>NO<br>C:\Java\jdk1.8.0_60 |

在已有的 Path 变量后添加如下内容

;%JAVA\_HOME%\bin;%JAVA\_HOME%/jre/bin;

|                                                                   | n Attal on                                                                                                    |
|-------------------------------------------------------------------|----------------------------------------------------------------------------------------------------|
|                                                                   |                                                                                                    |
| 变量名 (M):                                                          | Path                                                                                                    |
| 弯量值 (V)·                                                          | AVA HOMESShip STAVA HOMES/lire/hip:                                                                                                    |
|                                                                   |                                                                                                    |
|                                                                   | 協会 助谐                                                                                                    |
|                                                                   | N977E 4X7E                                                                                                    |
|                                                                   |                                                                                                    |
|                                                                   |                                                                                                    |
| 统变里(S)                                                            |                                                                                                    |
|                                                                   |                                                                                                    |
| 統变量 (S)<br>变量<br>Path<br>PATHEYT                                  | 值<br>C:\Perl64\site\bin;C:\Perl64\bi                                                                                                    |
| 続变量(S)<br>変量<br>Path<br>PATHEXT<br>PROCESSOR AR                   | 值<br>C:\Per164\site\bin;C:\Per164\bi<br>.COM;.EXE;.BAT;.CMD;.VBS;.VBE;                                                                                                    |
| 统变量 (S)<br>变量<br>Path<br>PATHEXT<br>PROCESSOR_AR<br>PROCESSOR_ID  | Image: dimensional system         Image: dimensional system         Image: dimensional system |
| 。统变量 (S)<br>变量<br>Path<br>PATHEXT<br>PROCESSOR_AR<br>PROCESSOR_ID | 值<br>C:\Perl64\site\bin;C:\Perl64\bi<br>.COM;.EXE;.BAT;.CMD;.VBS;.VBE;<br>AMD64<br>Intel64 Family 6 Model 62 Stepp                                                                                                    |
| 统变量 (S)<br>变量<br>Path<br>PATHEXT<br>PROCESSOR_AR<br>PROCESSOR_ID  | 值<br>C:\Per164\site\bin;C:\Per164\bi<br>.COM;.EXE;.BAT;.CMD;.VBS;.VBE;<br>AMD64<br>Intel64 Family 6 Model 62 Stepp<br>新建(W) 编辑(I) 删除(L)                                                                                                    |

至此完成了 JDK 的环境配置,请在 cmd 命令行界面下输入 java -version 测试是否安 装成功

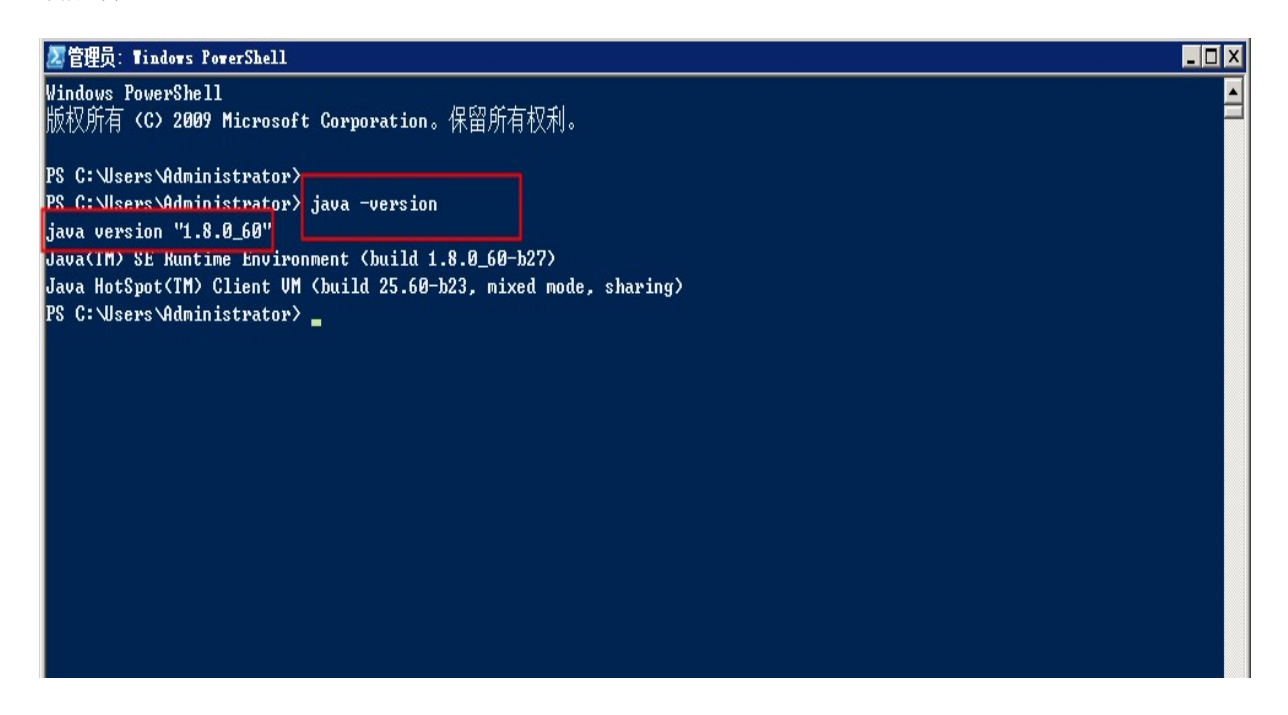

## 2.2. 部署 tomcat

#### ● 下载 tomcat

在 Windows 环境下开浏览器,输入地址: tomcat.apache.org/download-70.cgi,选择对 应的版本进行下载就可以了,如下图所示:

|                                                                                   | Apache Tomcat <sup>®</sup>                                                                                                    |
|-----------------------------------------------------------------------------------|----------------------------------------------------------------------------------------------------|
| Search… GO                                                                        | Tomcat 7 Software Downloads                                                                                                    |
| APACHECON<br>North America<br>September 24-27, 2018<br>Montréal, Canada           | Welcome to the Apache Tomcat <sup>®</sup> 7.x software download page. This page provides download links for obtaining the latest version of Tom software, as well as links to the archives of older releases.                                                                                                    |
| Apache Tomcat                                                                     | Quick Navigation                                                                                                    |
| Home<br>Taglibs<br>Maven Plugin                                                   | KEYS   7.0.88   Browse   Archives                                                                                                    |
| TomcatCon                                                                         | Release Integrity                                                                                                    |
| EU & North America Download Which version?                                        | You <b>must</b> <u>verify</u> the integrity of the downloaded files. We provide OpenPGP signatures for every release file. This signature should be n<br>the <u>KEYS</u> file which contains the OpenPGP keys of Tomcat's Release Managers. We also provide SHA-1 and SHA-512 checksums for every<br>After you download the file, you should calculate a checksum for your download, and make sure it is the same as ours. |
| Tomcat 9                                                                          | Mirrors                                                                                                    |
| Tomcat 8<br>Tomcat 7<br>Tomcat Connectors<br>Tomcat Native<br>Taglibs<br>Archives | You are currently using http://mirrors.hust.edu.cn/apache/. If you encounter a problem with this mirror, please select another mirror.<br>failing, there are <i>backup</i> mirrors (at the end of the mirrors list) that should be available.<br>Other mirrors: http://mirror.bit.edu.cn/apache/   Change                                                                                                    |
| Documentation                                                                     | 7.0.88                                                                                                    |

● 解压 tomcat

找到你下载的 ZIP 包, 解压到你认为合适的目录, 其实这是免安装版, 如下图所示:

| → apache=t | omcat-8.5.23-windows-x64 🕶 apache | -tomcat-8.5.23 🗸 🛛 👻 🛃 | 搜索 apache-tom |
|------------|-----------------------------------|------------------------|---------------|
| conf 包含    | 到库中 ▼ 共享 ▼ 新建文件夹                  | :                      |               |
|            | 名称 ▲                              | 修改日期                   | 类型            |
|            | 퉬 bin                             | 2018/5/21 15:28        | 文件夹           |
| 动的位果       | 🔑 conf                            | 2018/5/21 15:47        | 文件夹           |
| 加加瓦里       | 퉬 lib                             | 2018/5/21 15:28        | 文件夹           |
|            | 퉬 logs                            | 2018/5/21 15:47        | 文件夹           |
|            | 鷆 temp                            | 2018/5/21 15:28        | 文件夹           |
|            | 鷆 webapps                         | 2018/5/21 15:28        | 文件夹           |
|            | 鷆 work                            | 2017/9/28 11:30        | 文件夹           |
|            | LICENSE                           | 2017/9/28 11:31        | 文件            |
|            | NOTICE                            | 2017/9/28 11:31        | 文件            |
|            | RELEASE-NOTES                     | 2017/9/28 11:31        | 文件            |
|            | RUNNING. txt                      | 2017/9/28 11:31        | 文本文档          |
|            |                                   |                        |               |
|            |                                   |                        |               |
|            |                                   |                        |               |

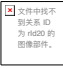

#### 启动 tomcat

bin 目录,找到 startup.bat 双击,这样就算启动了 Tomcat 了,现在在浏览器输入地址 +端口 8080 (默认)即可看到,如下图所示,说明你启动成功了。

| Apache Tomca          | t/7.0.70                          | - Andrewson               | The Apache Software Foundation<br>http://www.apache.org/                                                                                                    |
|-----------------------|-----------------------------------|---------------------------|----------------------------------------------------------------------------------------------------|
|                       | If you're seeing this, you've su  | ccessfully installed Tomo | at. Congratulations!                                                                                                    |
| -                     | Recommended Reading:              |                           | Server Status                                                                                                    |
|                       | Security Considerations HOW-TO    |                           | Hamazer Ano                                                                                                    |
| XXX                   | Manager Application HOW-TO        |                           | and the second second s |
|                       | Clustering/Session Replication HG | DW-TO                     | Host Manager                                                                                                    |
| Developer Quick S     | tart                              |                           |                                                                                                    |
| Tomcat Setup          | Realms & AAA                      | Examples                  | Serviet Secondaments                                                                                                    |
| First Web Application | JDBC DataSources                  |                           | Torncat Vanages                                                                                                    |

## 2.3. 安装数据库 mysql

● 下载数据库

打开百度搜索,输入 MySQL,第一个是 MySQL 官网

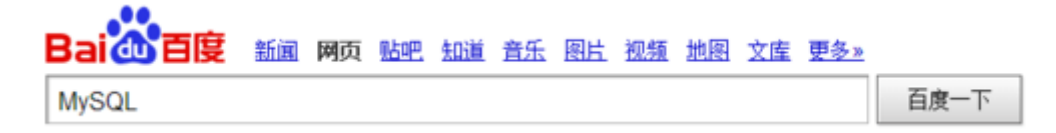

MySQL :: The world's most popular open source database MySQL Enterprise Edition 了解更多 免费网络研讨会 MySQL Partitioning: When, Why and H ow Tuesday, August 19, 2014 Geographic Information Systems (GIS) in... www.mysql.com/ 2014-08-08 マ - 百度快照 - 评价

点击第一个链接地址,进入 MySQL 官方网站,单击"Downloads"下载 Tab 页,进入下 载界面

| Enterprise Community    | Yum Repository                                                               | APT Repository     | and a damage |          |  |
|-------------------------|------------------------------------------------------------------------------|--------------------|--------------|----------|--|
|                         |                                                                              |                    | windows      | Archives |  |
|                         |                                                                              |                    |              |          |  |
|                         | MySQL Do                                                                     | wnloads            |              |          |  |
| ntact Sales             | MySQL Enterp                                                                 | vrise Edition (cor | nmercial)    |          |  |
| A: +1-866-221-0634      | MySQL Enterprise Edition includes the most comprehensive set of advanced fer |                    |              |          |  |
| nada: +1-866-221-0634   | • MySQL Database                                                             | 2                  |              |          |  |
| rmany: +49 89 143 01280 | <ul> <li>MySQL Storage Engines (InnoDB, MyISAM, etc.)</li> </ul>             |                    |              |          |  |
| ince: +33 1 57 60 83 57 | <ul> <li>MySOL Connectors (JDBC, ODBC, .Net, etc.)</li> </ul>                |                    |              |          |  |
| ly: +39 02 249 59 120   | MySOL Replication                                                            |                    |              |          |  |
| : +44 207 553 8447      | <ul> <li>MySQL Fabric</li> </ul>                                             |                    |              |          |  |
| oan: 0120-065556        | MySQL Partitioni                                                             | ng                 |              |          |  |
| ina: 10800-811-0823     | <ul> <li>MySQL Utilities</li> </ul>                                          |                    |              |          |  |
| fia: 0008001005870      | MySQL Workben                                                                | ch                 |              |          |  |
| re Countries >          | <ul> <li>MySQL Enterpris</li> </ul>                                          | e Backup           |              |          |  |
|                         |                                                                              |                    |              |          |  |

#### 找到 Community 并且单击它,出现以下的页面

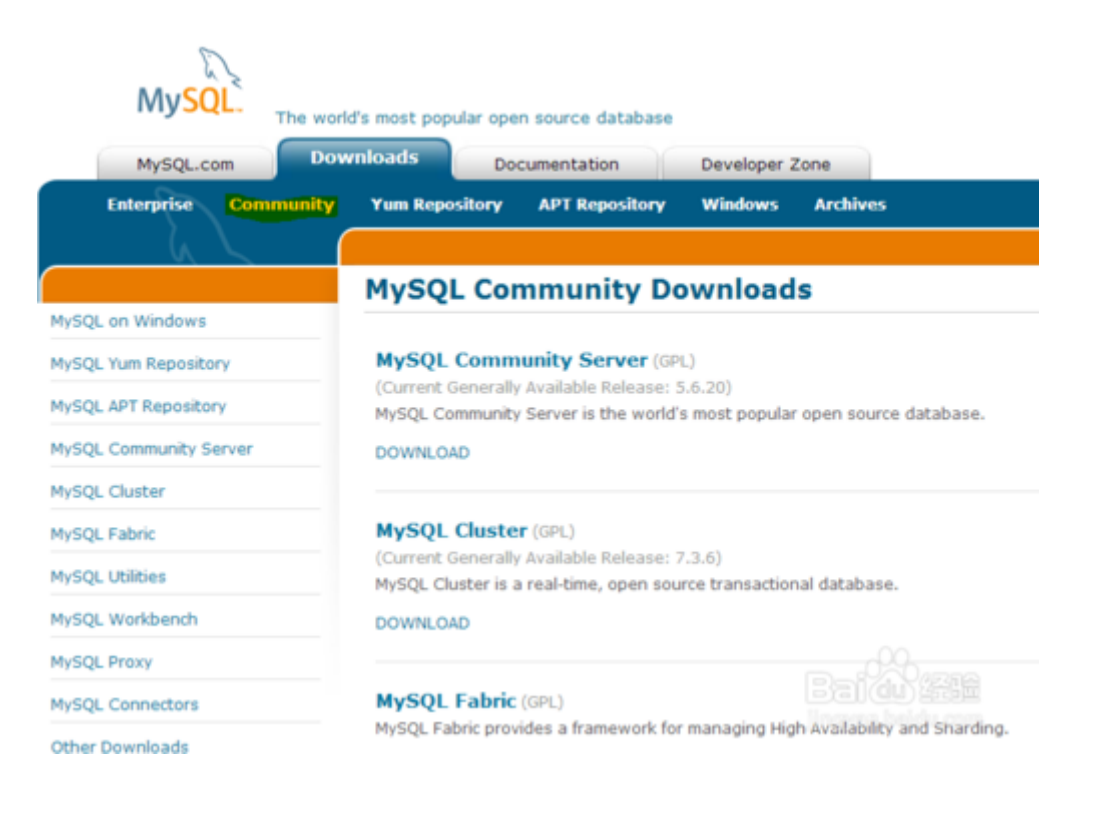

查看 Community 对应左侧下方选项,单击第四个"MySQL Community Server"

|                        | ovnloads Do                                        | n source database                          | Developer 2     | Zone           |                                                                                                    |
|------------------------|----------------------------------------------------|--------------------------------------------|-----------------|----------------|----------------------------------------------------------------------------------------------------|
| Enterprise Communit    | y Yum Repository                                   | APT Repository                             | Windows         | Archives       |                                                                                                    |
| 62                     |                                                    |                                            |                 |                |                                                                                                    |
|                        | Download                                           | MySQL Con                                  | nmunity         | Server         |                                                                                                    |
| MySQL on Windows       | MySQL Community                                    | Edition is a freely dow                    | vnloadable ver  | sion of the wo | orld's most popular open source                                                                                                    |
| MySQL Yum Repository   | database that is su                                | pported by an active                       | community of    | open source d  | levelopers and enthusiasts.                                                                                                    |
| MySQL APT Repository   | MySQL Cluster Com                                  | munity Edition is ava                      | ilable as a sep | arate downloa  | ed. The reason for this change is                                                                                                    |
| MySQL Community Server | so that MySQL Clus<br>MySQL Cluster Carr           | ter can provide more<br>ier Grade Edition. | frequent upda   | ites and supp  | ort using the latest sources of                                                                                                    |
| MySQL Cluster          |                                                    |                                            |                 |                |                                                                                                    |
| MySQL Fabric           | Important P                                        | latform Support Upd                        | ates            |                |                                                                                                    |
| MySQL Utilities        | Online Documentat                                  | ion:                                       |                 | Looki          | ing for previous GA versions?                                                                                                    |
| MySQL Workbench        | Installation Instr                                 | uctions, Documentati                       | ion and Chang   | e My           | SQL Community Server 5.5 >                                                                                                    |
| MySQL Proxy            | for the MySQL 5.                                   | 7 Milestone Release                        |                 | • My           | SQL Community Server 5.1 *                                                                                                    |
| MySQL Connectors       | <ul> <li>Installation Instr<br/>History</li> </ul> | uctions, Documentati                       | ion and Chang   | 9              | していていていていていていていていていていていています。<br>Contraction Contraction Contraction Contraction Contraction Contraction Contraction Contraction Contraction Contra |
| Other Downloads        | for the MySQL 5.                                   | 6 Generally Available                      | (GA) Release    |                |                                                                                                    |

进入 MySQL 选项下载列表,选择 Windows(x86,32-bit),MSI Installer

| Starting with MySQL5.6 the MySQLInstaller package replaces the server-only MSI packages. |            |                           |                      |
|------------------------------------------------------------------------------------------|------------|---------------------------|----------------------|
| Windows (x86, 64-bit), MySQL Installer MSI                                               |            | Download                  |                      |
| Other Downloads:                                                                         |            |                           |                      |
| Windows (x86, 32-bit), MSI Installer                                                     | 5.6.20     | 44.8M                     | Download             |
| (mysql-5.6.20-win32.msi)                                                                 | MD5: 59abb | 54 a.£27634 ab-40.£55 a60 | 20451845   Signature |
| Windows (x86, 64-bit), MSI Installer                                                     | 5.6.20     | 47.3M                     | Download             |
| (mysql-5.6.20-winx64.msi)                                                                | MD5: 5034d | 2840c6732as3s5dc80a       | 3022£147   Signature |
| Windows (x86, 32-bit), ZIP Archive                                                       | 5.6.20     | 337.6M                    | Download             |
| (mysql-5.6.20-win32.zip)                                                                 | MD5: 28528 | dd2cecdd79d33dec1a2       | +157058c   Signature |
| Windows (x86, 64-bit), ZIP Archive                                                       | 5.6.20     | 342.9                     | <b>全泰</b> 國冊ad       |
| (mysql-5.6.20-winx64.zip)                                                                | MD5: 08028 | 09692534114550 c15        | (STEAS)   Signature  |

单击第五步中列表的"Download"按钮,进入下载页面

| Enterprise Communit  | y Yum Repository APT Repository Windows Archives                                                                                                    |  |  |  |  |  |  |
|----------------------|----------------------------------------------------------------------------------------------------|--|--|--|--|--|--|
|                      | Begin Your Download - mysql-5.6.20-win32.msi                                                                                                    |  |  |  |  |  |  |
| SQL on Windows       |                                                                                                    |  |  |  |  |  |  |
| SQL Yum Repository   | Login Now or Sign Up for a free account.<br>An Oracle Web Account provides you with the following advantages:                                                                                                    |  |  |  |  |  |  |
| SQL APT Repository   | Fast access to MySQL software downloads                                                                                                    |  |  |  |  |  |  |
| SQL Community Server | Download technical White Papers and Presentations                                                                                                    |  |  |  |  |  |  |
| ySQL Cluster         | Post messages in the MySQL Discussion Forums     Report and track huns in the MySQL hun system                                                                                                    |  |  |  |  |  |  |
| /SQL Fabric          | Comment in the MySQL Documentation                                                                                                    |  |  |  |  |  |  |
| SQL Utilities        |                                                                                                    |  |  |  |  |  |  |
| ySQL Workbench       | Login » Sign Up »                                                                                                    |  |  |  |  |  |  |
| YSQL Proxy           | using my Oracle Web account for an Oracle Web account                                                                                                    |  |  |  |  |  |  |
| SQL Connectors       | MoDAL can is using Aracle 60A for withoutication. If you already have an Aracle Web acc/203, effect the Legis for                                                                                                    |  |  |  |  |  |  |
| her Downloads        | Otherwise, you can signup for a free account by clicking the Sign Up link and for ming the introduction of the signup for a free account by clicking the Sign Up link and for ming the introduction of the signup for a free account by clicking the signup for a free account by clicking |  |  |  |  |  |  |
|                      |                                                                                                    |  |  |  |  |  |  |

下载页面有注册登录按钮,也有不用登录的选项(No thanks, just start my download.),选择不用注册登录选项,进入下载状态

| 新建下载任 | 务                                                              | $\times$ |
|-------|----------------------------------------------------------------|----------|
| 网址:   | http://cdn. <b>mysql.com</b> /Downloads/MySQL-5.6/mysql-5.6.20 |          |
| 名称:   | mysql-5.6.20-win32.msi 软件 44.78 MB                             |          |
| 下载到:  | C:\Users\Administrator\Desktop 剩37.0 GB 🔻 浏览                   |          |
|       | ◇ 离线下载到云盘                                                      |          |
|       | 直接打开 下 # B                                                     |          |
|       |                                                                |          |

#### ● 安装数据库

.

根据自己的操作系统下载对应的 32 位或 64 位安装包。按如下步骤操作: 第一步: 安装许可 双击安装文件,在如下图所示界面中勾选"I accept the license terms",点击"next"。

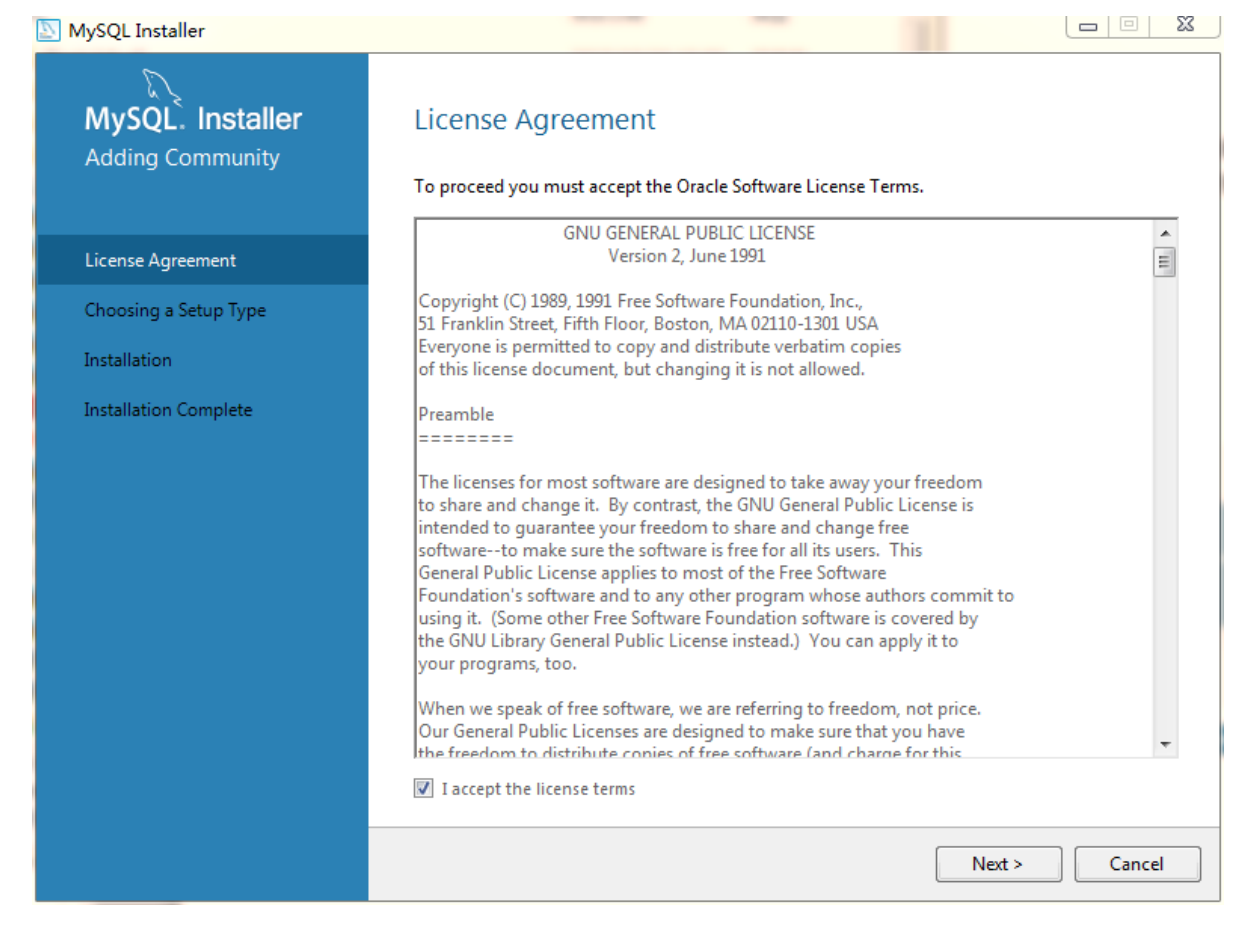

第二步:选择设置类型 如下图所示,有5种设置类型:

Developer Default: 安装 MySQL 服务器以及开发 MySQL 应用所需的工具。工具包括开发和管理服务器的 GUI 工作台、访问操作数据的 Excel 插件、与 Visual Studio 集成开发的插件、通过 NET/Java/C/C++/OBDC 等访问数据的连接器、例子和教程、开发文档。

Server only: 仅安装 MySQL 服务器,适用于部署 MySQL 服务器。

Client only: 仅安装客户端,适用于基于已存在的 MySQL 服务器进行 MySQL 应用开发的情况。

Full: 安装 MySQL 所有可用组件。

Custom: 自定义需要安装的组件。

MySQL 会默认选择"Developer Default"类型,个人建议选择纯净的"Server only"类型,减少对工具的依赖可以更深入的学习和理解 MySQL 数据库。大家可根据自己的需求选择合

适的类型,这里选择"Server only"后点击"next"。

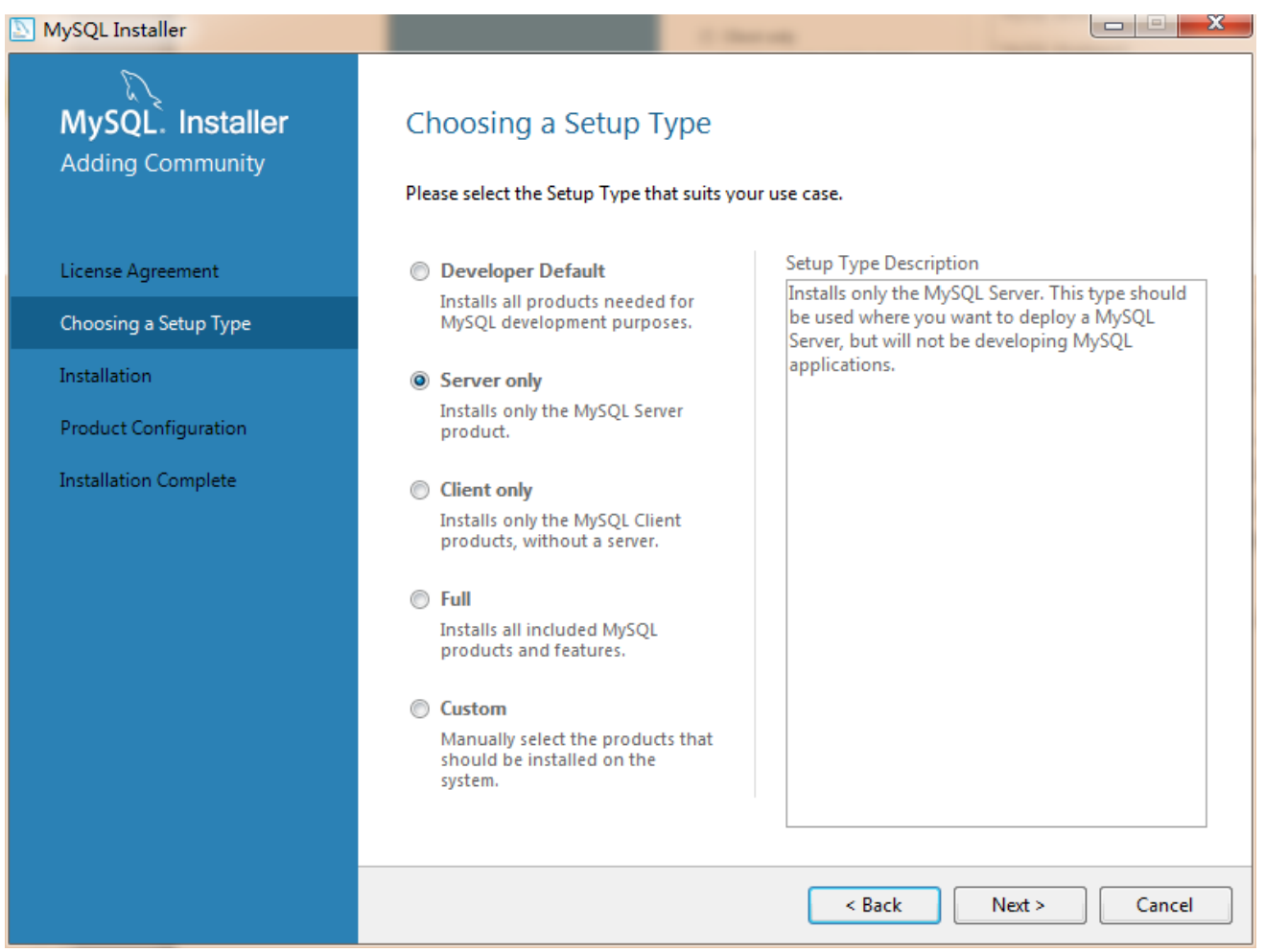

第三步: 安装

进入到安装步骤的界面,如果第二步选择的是其他类型也只是点击"next"即可进入到该步骤, 点击"Execute"。如下图所示:

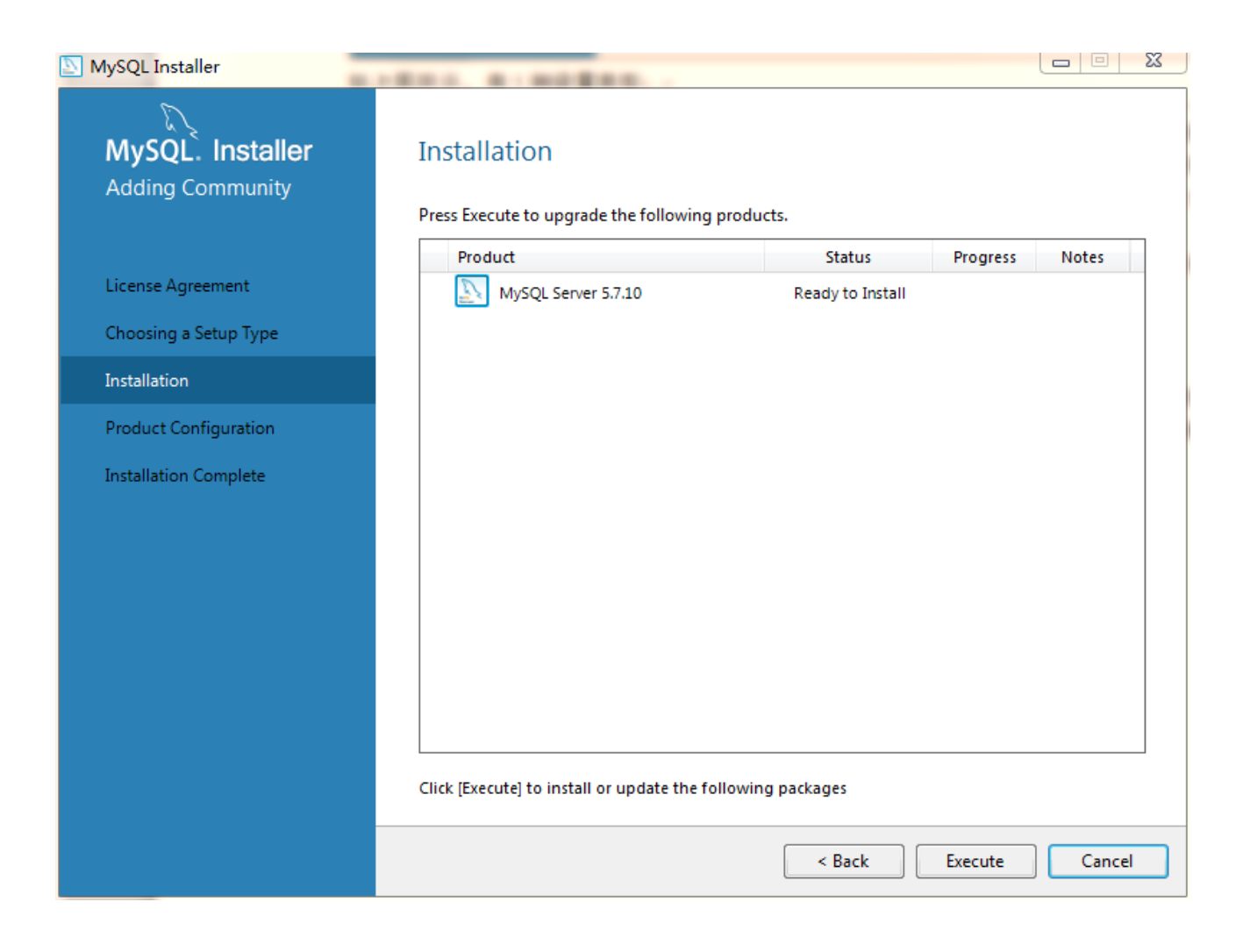

安装完成后点击"next"直到进入配置页面。

第四步: 配置

进入到配置页面,如下图所示:

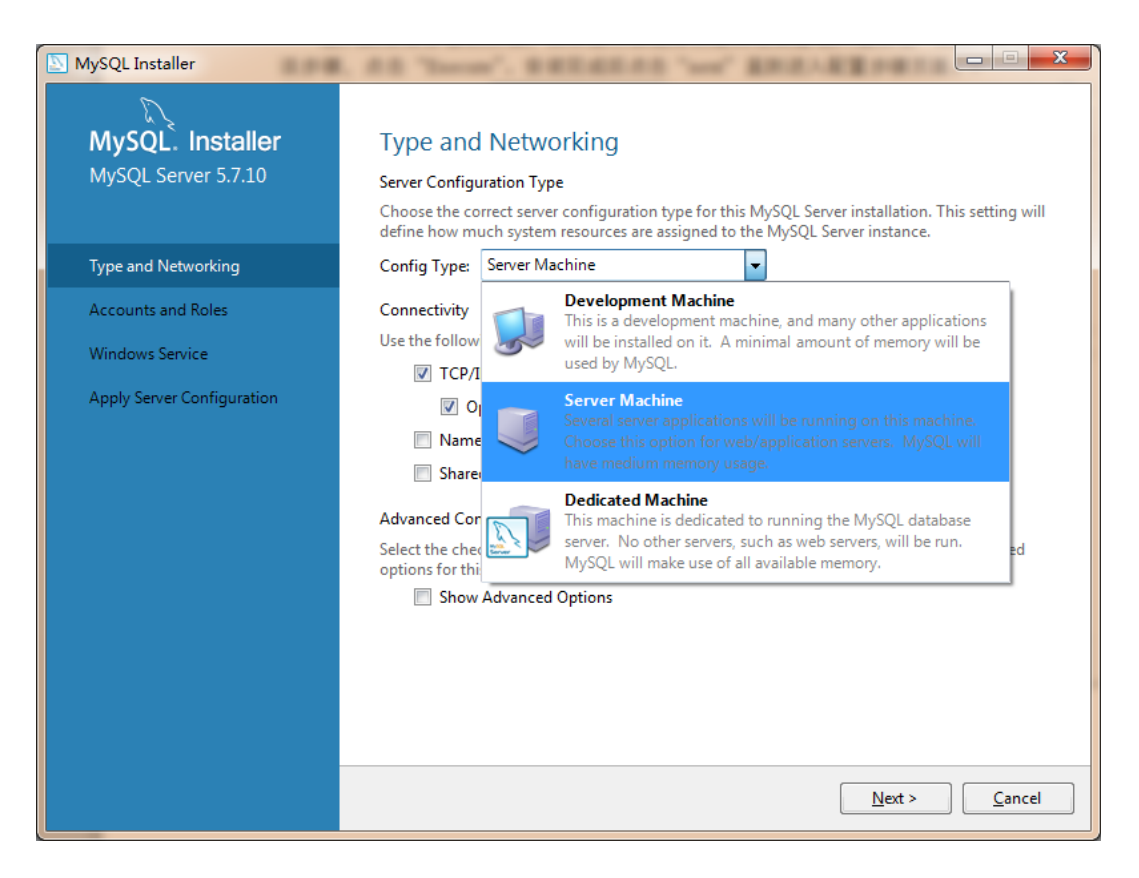

点击 Content Type 的下拉框,显示有三种类型:

Development Machine: 开发机器, MySQL 会占用最少量的内存。

Server Machine: 服务器机器,几个服务器应用会运行在机器上,适用于作为网站或应用的数据库服务器,会占用中等内存。

Dedicated Machine: 专用机器,机器专门用来运行 MySQL 数据库服务器,会占用机器的所有可用内存。

根据自己的用途选择相应的类型配置,我这里为了后面做高并发性能测试便选择"Serve r Machine"类型。

选择好配置类型后进行连接配置,如下图:

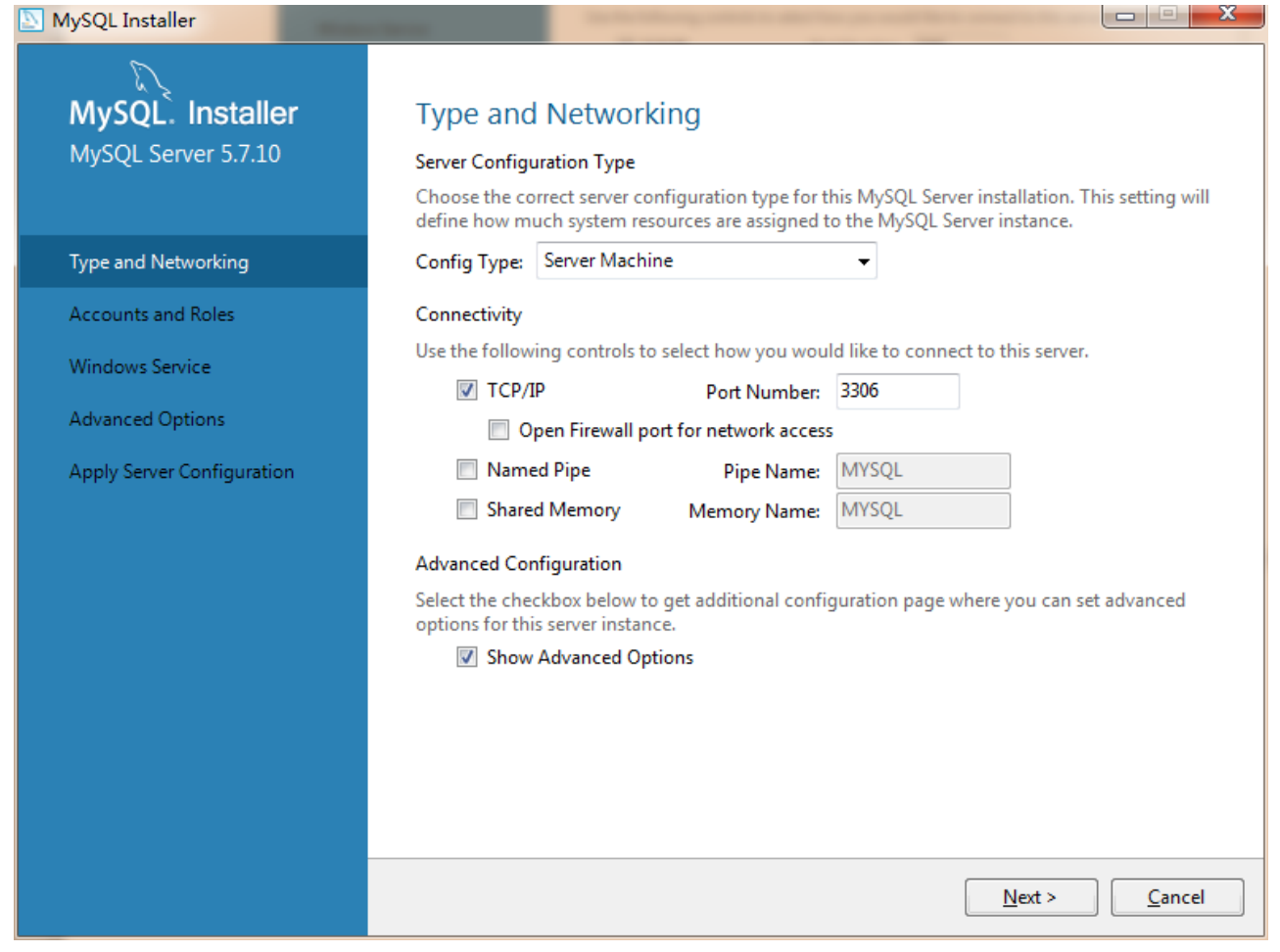

常用的是 TCP/IP 连接,勾选该选项框,默认端口号是 3306,可在输入框中更改。若数据库 只在本机使用,可勾选"Open Firewall port for network access"来打开防火墙,若需要远程 调用则不要勾选。

下面的"Named Pipe"和"Shared Memory"是进程间通信机制,一般不勾选。

"Show Advanced Options"用于在后续步骤配置高级选项,为尽可能多的了解 MySQL 的可配置项,这里勾选该选项框。点击"next"进入下一步。

第五步:账户配置

进入到 MySQL 的账户和角色配置界面,如下图:

| NySQL Installer            |                                                                                  |                               |                               |                     |
|----------------------------|----------------------------------------------------------------------------------|-------------------------------|-------------------------------|---------------------|
| MySQL. Installer           | Accounts and Ro                                                                  | les                           |                               |                     |
| MySQL Server 5.7.10        | Root Account Password<br>Enter the password for the r<br>place.                  | root account. Pleas           | e remember to store this pa   | ssword in a secure  |
| Type and Networking        | MySQL Root Password:                                                             | •••••                         |                               |                     |
| Accounts and Roles         | Repeat Password:                                                                 | •••••                         |                               |                     |
| Windows Service            |                                                                                  | Password Strengt              | h: Weak                       |                     |
| Advanced Options           |                                                                                  |                               |                               |                     |
| Apply Server Configuration | MySQL User Accounts<br>Create MySQL user accoun<br>consists of a set of privileg | ts for your users and<br>les. | d applications. Assign a role | to the user that    |
|                            | MySQL Username                                                                   | Host                          | User Role                     | <u>A</u> dd User    |
|                            |                                                                                  |                               |                               | Edit User           |
|                            |                                                                                  |                               |                               | Delete              |
|                            |                                                                                  |                               |                               |                     |
|                            |                                                                                  |                               |                               |                     |
|                            |                                                                                  |                               |                               |                     |
|                            |                                                                                  |                               | < <u>B</u> ack <u>N</u> e     | xt > <u>C</u> ancel |

root 账户拥有数据库的所有权限,在密码框输入自己设置的密码。数据库在开发和维护过程中为了安全性和便于管理会为不同的用户授予相应操作权限的账户密码,点击"Add User"按钮,在弹出的会话框中设置不同权限等级的账户,如下图所示:

| 📐 MySQL User De | etails         |                              | x   |
|-----------------|----------------|------------------------------|-----|
| Please specify  | the username   | e, password, and database ro | le. |
|                 | Username       | l                            |     |
| Server          | Host           | ≪All Hosts (%)>              |     |
|                 | Role           | DB Admin 👻                   |     |
|                 | Authentication | MySQL                        |     |
|                 | Password       |                              |     |
| Conf            | rm Password    |                              |     |
|                 |                |                              |     |
|                 |                | OK Can                       | cel |

Host 表示能连接到该数据库的主机地址,可设置为本地(localhost/127.0.0.1)、一个外部 I P(如 218.17.224.228)、一个外部网段(如 218.17.224.\*)或者所有主机(%)。

#### Role 表示该账户的角色,可选择的角色如下:

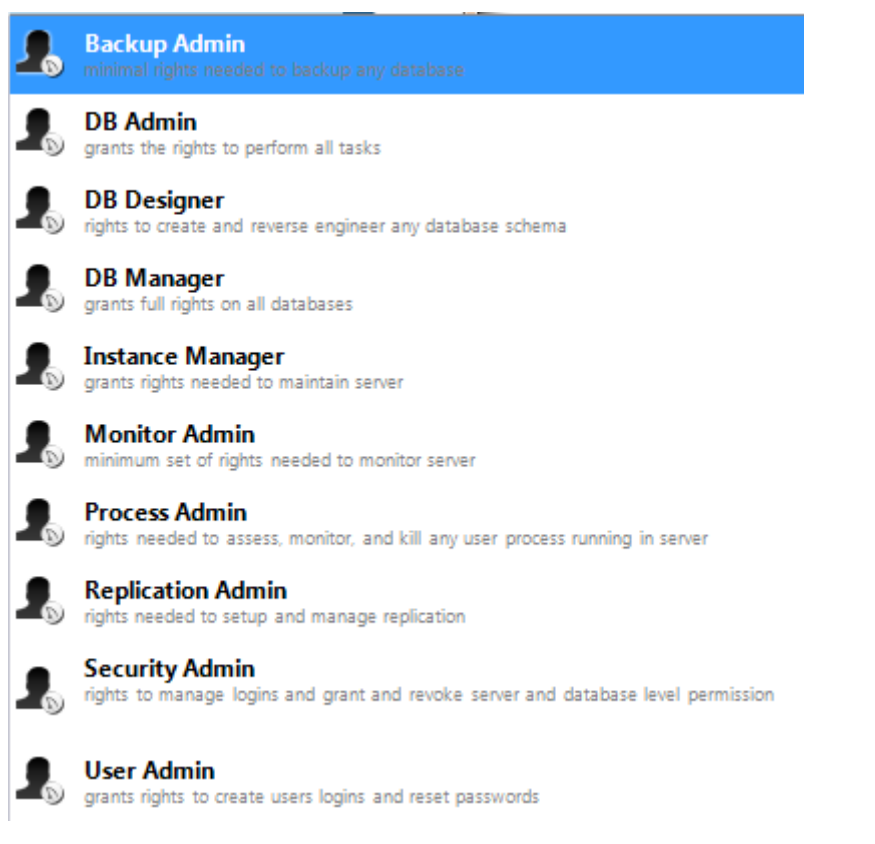

不同的角色有着不同的权限等级,暂时可不做配置,后续会在用户权限管理章节详细讲解。

#### 第六步: 配置 Windows Service

将 MySQL 服务配置成 Windows 服务后, MySQL 服务会自动随着 Windows 操作系统的启动 而启动,随着操作系统的停止而停止,这也是 MySQL 官方文档建议的配置,界面如下图:

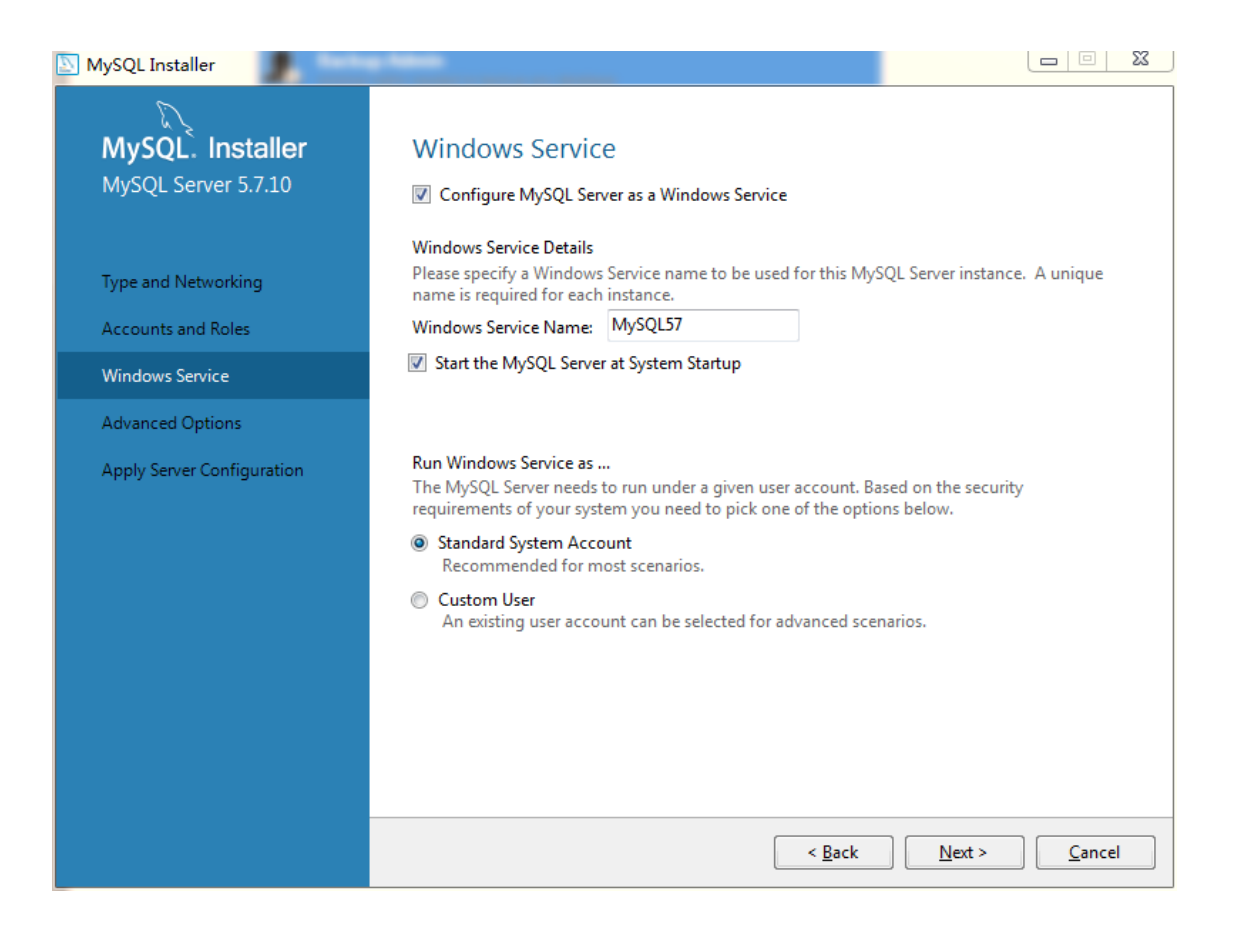

Windows service Name 可设置为默认值,只要与其它服务不同名即可。在 Windows 系统中基于安全需求, MySQL 服务需要在一个给定的账户下运行,选择默认的 Standard System A ccount 即可。保持默认配置后点击"next"。

第七步: 高级配置

因为在前面的第四步中勾选了"Show Advanced Options"选项,所以出现如下图所示的高级选项配置:

| NySQL Installer                         |                                                                                                    |
|-----------------------------------------|----------------------------------------------------------------------------------------------------|
| MySQL. Installer<br>MySQL Server 5.7.10 | Advanced Options<br>Logging Options<br>Please select the logs you want to activate for this server in addition to the Error Log. On<br>production machines it can be beneficial to separate the log files from the data.                      |
| Type and Networking                     | Error Log: HQSFTC00833901B.err                                                                                                    |
| Accounts and Roles                      | General Log                                                                                                    |
| Windows Service                         | The general query log is a general record of what the MySQL Server is doing. It should only<br>be used to track down issues.                                                                                                    |
| Advanced Options                        | File Path: HQSFTC00833901B.log                                                                                                    |
| Apply Server Configuration              | Slow Query Log                                                                                                    |
|                                         | The slow query log consists of SQL statements that took more than the given value of<br>seconds to execute. It is recommended to turn this log on.                                                                                            |
|                                         | File Path:     HQSFTC00833901B-slow.log      Seconds:     10                                                                                                    |
|                                         | 🔲 Bin Log                                                                                                    |
|                                         | The binary log contains all database events and is used for replication and data recovery<br>operations. It has a performance impact on the server. Only a filename base should be given<br>as the server will append an approriate extension |
|                                         | File Path: HQSFTC00833901B-bin                                                                                                    |
|                                         | Server Id: 1                                                                                                    |
|                                         | < <u>B</u> ack <u>N</u> ext > <u>C</u> ancel                                                                                                    |

在这里可配置各种日志文件的存储路径,它默认存储在 MySQL 安装目录的 data 目录下面, 若非必须不建议改动。Slow Query Log(慢查询日志)后面有一个 Seconds 配置项,默认值为 10,表示一个 SQL 查询在经过 10s 后还没有查询出结果就会将此次查询记录到 Slow Query Log 中,方便 DBA 快速找到低效的操作。Bin Log 可用于主从数据同步。最下面的 Server Id 用于 Master-Slave 配置。这些都将在后续课程中讲到,这里保持默认配置即可。点击"next"。

第八步: 服务器配置应用

经过上述配置后,一个 MySQL 数据库已基本配置完成。进入到这一步骤后点击"Execute"执行配置项,如下图:

| NySQL Installer                                              |                                                                                                    |
|--------------------------------------------------------------|----------------------------------------------------------------------------------------------------|
| MySQL. Installer<br>MySQL Server 5.7.10                      | Apply Server Configuration                                                                                                    |
|                                                              | Press [Execute] to apply the changes                                                                                                    |
| Type and Networking<br>Accounts and Roles<br>Windows Service | Stopping Server [if necessary]     Writing configuration file     Updating firewall                                                       |
| Advanced Options                                             | Adjusting Windows service [if necessary]     Initializing Database [if necessary]                                                         |
| Apply Server Configuration                                   | <ul> <li>Starting Server</li> <li>Applying security settings</li> <li>Creating user accounts</li> <li>Updating Start Menu Link</li> </ul> |
|                                                              | < <u>B</u> ack <u>Ex</u> ecute <u>C</u> ancel                                                                                             |

等到出现如下界面表示安装成功,点击"Finish"完成。

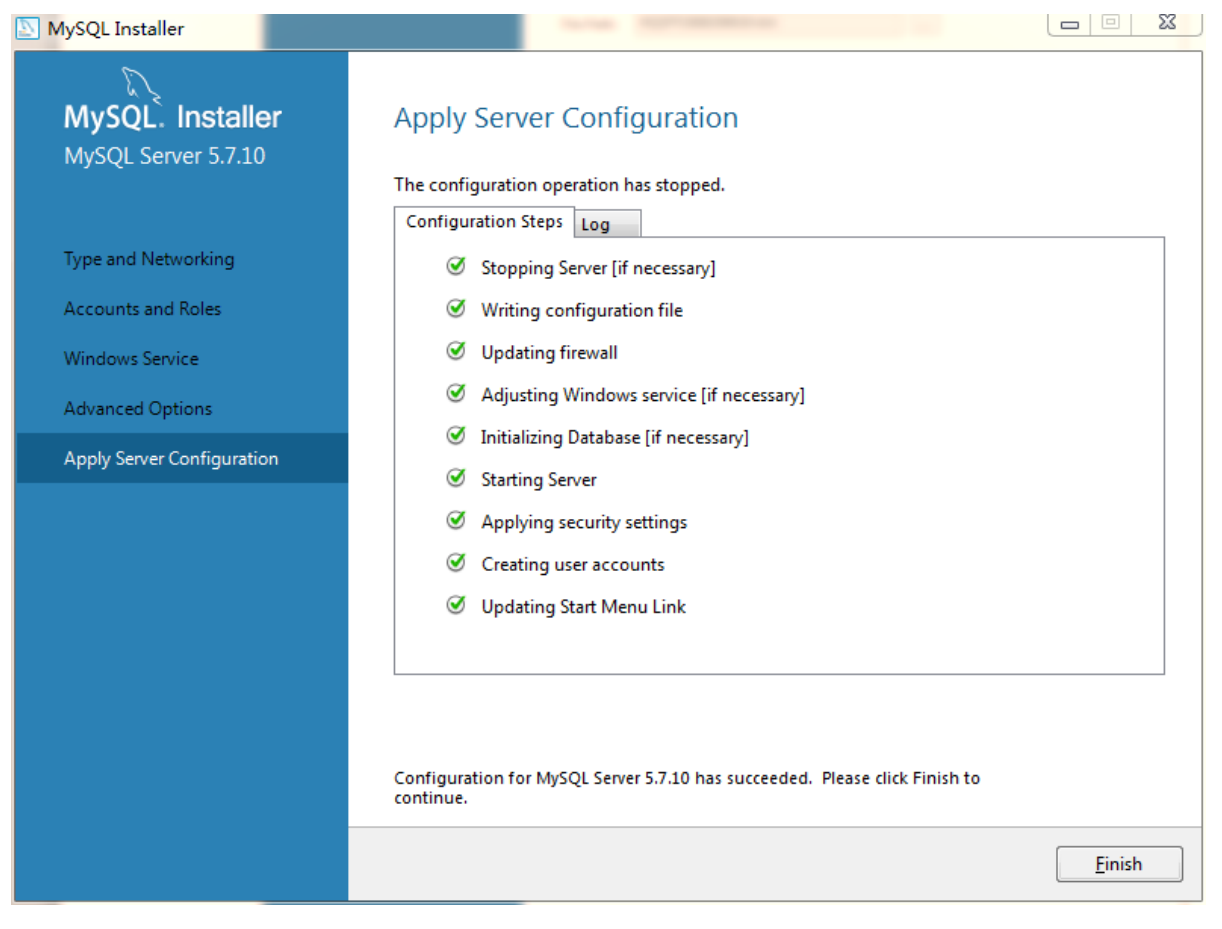

# 三、前台系统部署

### 3.1. 解压源码

● 将代码解压并部署到 tomcat 的 webapps 文件夹下。

## 3.2. 修改 tomcat 配置文件

```
● 修改 service.xml 配置文件
```

打开 tomcat/conf/service.xml 配置文件

将 8080 端口修改为 80

-->

```
<Connector port="80" protocol="HTTP/1.1"
connectionTimeout="20000"
redirectPort="8443" />
```

修改文件底部<host></host>标签

```
<Host name="localhost" appBase="webapps" unpackWARs="true" autoDeploy="true" xmlValidation="
false" xmlNamespaceAware="false">
| <Context path="" docBase="D:\apache-tomcat-7.0.40\webapps\leye_backup" debug="0"/>
</Host>
```

<Host name="localhost" appBase="webapps" unpackWARs="true" autoDeploy="true" xmlValidation="false"</pre>

 ${\tt xmlNamespaceAware}{\tt ="false"} \\$ 

 $\verb|Context path="" docBase="D:\apache-tomcat-7.0.40\webapps\leye_backup" debug="0"/>$ 

</Host>

● 修改 catalina.bat 文件

打开 tomcat/bin/catalina.bat 配置文件 在第一行下面添加如下配置信息

set JAVA\_OPTS=-Dfile.encoding=UTF-8

```
set JAVA_OPTS=%JAVA_OPTS% -server -Xms1024m -Xmx1024m -XX:MaxNewSize=512m - XX:PermSize=2014M -XX:MaxPermSize=1024m
```

修改后台 IP 配置文件
 修改 ipconfigs.properties 与 urllp.js 文件,将中间 ip 部分修改为自己的内网地址即可
 webIp=http://8.8.8.8

### 3.3.导入数据库数据

- 数据库 mysql 中创建 beijing\_firm\_info 库
- 导入 zydd\_record.sql 文件

| ◆Navicat Premium<br>文件 编辑 查看 收藏夹           | T具 窗口         | 帮助                                | _                              | _    | _                                                                                                    |         |                                        | <b>- □ ×</b> |
|--------------------------------------------|---------------|-----------------------------------|--------------------------------|------|----------------------------------------------------------------------------------------------------|---------|----------------------------------------|--------------|
|                                            |               | f <sub>(x)</sub> (1)<br>函数 事件     | 2 <b>『</b><br>用户 查询            | RA A | <ul> <li>         ○ ○     </li> <li>         ■     </li> <li>         ■     </li> <li> </li> <li>         ■     </li> <li>         ■     </li> <li>         ■     </li> <li>         ■     </li> <li>         ■     </li> <li>         ■     </li> <li> </li> <li>         ■      </li> <li>         ■      </li> <li>         ■      </li> <li>         ■      </li> <li>         ■      </li> </ul> | 専<br>模型 |                                        |              |
| 🖃 🔪 localhost                              | 对象            |                                   |                                |      |                                                                                                    |         | (i) DOL                                |              |
| information_schema 🖉 mysql                 | 🖪 打开表 🐻 设计    | 🖰100% - 运行 S                      | QL 文件                          |      | Q X I -                                                                                                    |         | n25175                                 |              |
| □ S n25175                                 | ₩ zydd_record | 常规 信息日志                           |                                |      |                                                                                                    |         | 1表                                     |              |
|                                            |               | 查询: 1<br>已处理: 1                   | 8<br>8                         |      |                                                                                                    |         |                                        |              |
| ∃ ∫∦ 函数<br>∃ ④ 事件                          |               | 错误: 0<br>时间: 0                    | )<br>10 : 00. 22               |      |                                                                                                    |         |                                        |              |
| <ul> <li>Ⅲ ● 查询</li> <li>Ⅲ ● 报表</li> </ul> |               | [SQL] Query zyd<br>[SQL] Finished | d_record start<br>successfully |      | <u> </u>                                                                                                    |         |                                        |              |
| ······<br>······························   |               |                                   |                                |      |                                                                                                    |         |                                        |              |
| Sys                                        |               |                                   |                                |      |                                                                                                    |         |                                        |              |
|                                            |               |                                   |                                |      | -                                                                                                    |         |                                        |              |
|                                            |               |                                   |                                |      |                                                                                                    |         |                                        |              |
|                                            |               |                                   |                                | 开始   | 关闭                                                                                                    |         |                                        |              |
|                                            |               |                                   |                                |      |                                                                                                    |         |                                        |              |
|                                            |               |                                   |                                |      |                                                                                                    |         |                                        |              |
|                                            |               |                                   |                                |      |                                                                                                    |         |                                        |              |
|                                            |               |                                   |                                |      |                                                                                                    |         |                                        |              |
|                                            |               |                                   |                                |      |                                                                                                    |         |                                        |              |
| 1 表                                        | localhos      | st 数据库: n25175                    |                                |      |                                                                                                    |         | [] [] [] [] [] [] [] [] [] [] [] [] [] |              |

# 3.4. 启动 tomcat

● 运行 startup.bat,网站可以访问即可